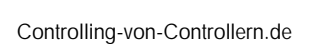

C.v.C

# Dokumentation C.v.C - Pflege 3.0

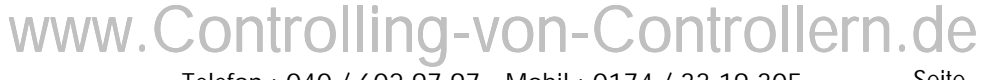

Telefon : 040 / 602 97 97 - Mobil : 0174 / 33 19 305 E-Mail : Gerhard.Knuth@Hamburg.de Seite 1

| 1. Übersicht                           | 4  |
|----------------------------------------|----|
| 2. Funktionen                          | 5  |
| 2.1. Eingabe                           | 5  |
| Manuelle Buchung                       | 5  |
| Dauerbuchungen                         | 5  |
| Telefon                                | 6  |
| Tanken                                 | 7  |
| 2.2. Pflege                            | 8  |
| Tätigkeitsnachweis                     | 8  |
| Termine drucken                        | 9  |
| 2.3 Rechnungen                         | 10 |
| Rechnungen selektieren                 | 10 |
| Pachnungan druckan                     | 10 |
|                                        | 10 |
| 2.4. Auswei lungen                     | IZ |
| 2.4.1. AKIUdiisieren                   | 10 |
|                                        | 12 |
| 2.4.3. Auto                            | 13 |
| 2.4.4. Personen                        | 13 |
| 2.4.5. Steuer                          | 13 |
| 2.4.6. Telefon                         | 14 |
| 2.5. Stammdaten                        | 15 |
| Adressen                               | 15 |
| 2.5.1.1. Neue Adressen                 | 15 |
| Adressen suchen nach Ebenen            | 16 |
| Adressen suchen nach Gruppen           | 17 |
| 2.5.1.4. Adressen suchen nach Namen    | 18 |
| Pflegen Bewohner                       | 19 |
| Personenliste erstellen                | 20 |
| Leistungen - Preisliste                | 21 |
| Kostenarten                            | 21 |
| Aufträge                               |    |
| 2.6 Tabellennflege                     | 22 |
| 2.6.1 Δllαemein                        | 20 |
| 2.6.1.1 Inhaber oflegen                | 23 |
| 2.6.2 Einanzon                         | ∠J |
|                                        | 23 |
| Duchungekroiso                         | າງ |
| 2.6.2.2 Belegerten und Nummernkreise   | ∠J |
| 2.0.2.2. Belegatien und Nummerrikreise | 23 |
| 2.6.2.3. Pflege Steuerjanr             | 23 |
| 2.6.2.4. Pflege Steuersatze            | 23 |
| 2.6.2.5. Prilege Steuermelaung         | 23 |
| 2.6.2.6. Ptlege Kontenklassen          | 23 |
| 2.6.2.7. Pflege Bilanzkennzeichen      | 23 |
| 2.6.2.8. Pflege Anlagenperiode         | 23 |
| 2.6.2.9. Pflege Anlagenzuordnungen     | 23 |
| www.Controlling.von Controllorn do     |    |

# C.V.C Controlling-von-Controllern.de

| Controlling<br>2.6.3.1.<br>2.6.3.2. | Kostenrechnungskreis    | 24<br>24<br>24 |
|-------------------------------------|-------------------------|----------------|
| 2.0.3.3.                            | Pflege Buchungsperioden | 24<br>27       |
| 2.0.3.4.                            | Pflege Auswertungen     | 24<br>)∕       |
| 2.0.3.3.                            | Pflogo Kfz Aufträgo     | 24<br>D7       |
| 2.0.3.0.                            | Pflege Kostentunen      | 24<br>D 4      |
| 2.0.3.7.                            | Priege Kostentypen      | 24             |
| Pflege                              |                         | 25             |
| 2.6.4.1.                            | Haus                    | 25             |
| 2.6.4.2.                            | Ebene                   | 25             |
| 2.6.4.3.                            | Status                  | 25             |
| 2.6.4.4.                            | Rhythmus                | 25             |
| 2.6.4.5.                            | Rechnungsart            | 25             |
| 2.6.4.6.                            | Abholart                | 25             |
| 2.6.5. L                            | eistungen               | 26             |
| 2.6.5.1.                            | Artikelart              | 26             |
| 2.6.5.2                             | Preislistenart          | 26             |
| 2.6.5.3.                            | Artikelgruppierung      | 26             |
| 2.7 Stic                            | hwortverzeichnis        | 7              |
| 2.7.1. D                            | auerbuchungen           | 27             |
| 2.0 Fee                             |                         |                |
| 2.8. Fac                            |                         | </td           |
| 2.8.1. B                            |                         | 27             |
| 2.8.2. K                            |                         | 27             |
| 2.8.3. K                            | ontenklassen            | 27             |
| 2.8.4. K                            | ostentypen 2            | 27             |

www.Controlling-von-Controllern.de

# 1. Übersicht

Das vorliegende Programmpaket C.v.C-Pflege 3.0 ermöglicht Ihnen das Verwalten Ihres mobilen Haar- und Fußpflepflegeunternehmens.

Aus der Notwendigkeit Buchhaltung, Planung und Controlling in Unternehmen abzuwicklen, stellt Controlling von Controllern - kurz C-v-C - genannt, Unternehmen beim Aufbau und der Durchführung von Buchführung, Planung, Controlling und Berichtswesen ( intern u. extern ) Programme und Beratungsleistung zur Verfügung.

C-v-C ist also kein Softwareunternehmen, C-v-C will Unternehmen beim Controlling unterstützen, mit Rat und Tat.

Finanzen 3.0 ist ein Produkt von Controlling von Controllern - C-v-C, basierend auf einer Mircosoft - Access Datenbank.

Diese Dokumentation führt Sie durch die verschiedenen Menüs von Finanzen 3.0

Im Menü Eingabe

- ... buchen Sie Ein und Ausgaben Ihres Unternehmens
- ... buchen Sie Tankbelege für Ihre Kraftfahrzeuge

Im Menü Pflege

... erfassen Sie geplanten Termine und Leistungen für Ihre Kunden

Im Menü Auswertungen

... hier finden Sie alle Informationen in aufbereiteter Form

Im Menü Stammdaten

- ... Pflegen Sie die Adressen Ihrer Kunden und Lieferanten
- ... Kostensammler (Aufträge)
- ... pflegen Sie die Anlagegüter Ihres Unternehmens

Im Menü Tabellenpflege

... nehmen Sie Grundeinstellungen für die Programmsteuerung vor

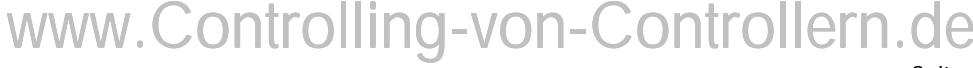

# 2. Funktionen

- 2.1. Eingabe
  - 2.1.1. Manuelle Buchung

| 🔍 C.¥.C I         | inanzen         | n 3.0 - N | lau-Diaz - | [Hauptmenü]            |                    |                        |                 |
|-------------------|-----------------|-----------|------------|------------------------|--------------------|------------------------|-----------------|
| <u>S</u> chließen | <u>E</u> ingabe | Pflege    | Rechnunge  | n <u>A</u> uswertungen | <u>S</u> tammdaten | <u>T</u> abellenpflege | <u>G</u> ehe_zu |
|                   | Buch            | ung       |            |                        |                    |                        |                 |
|                   | <u>D</u> aue    | erbuchun  | ig (       | biler Haar-            | u. Fußpfl          | legeservice            | 2               |
|                   |                 |           |            |                        |                    |                        |                 |
|                   | <u>T</u> elef   | on        |            |                        |                    |                        |                 |
|                   |                 |           |            |                        |                    |                        |                 |
|                   | <u>T</u> ank    | en_einga  | abe        |                        |                    |                        |                 |
|                   | <u>T</u> ank    | en_anze   | igen       |                        |                    |                        |                 |

Mit manuellen Buchungen können Sie Ein - und Ausgaben buchen. Wählen Sie hierzu im Menü **Eingabe – Buchung**.

# 2.1.2. Dauerbuchungen

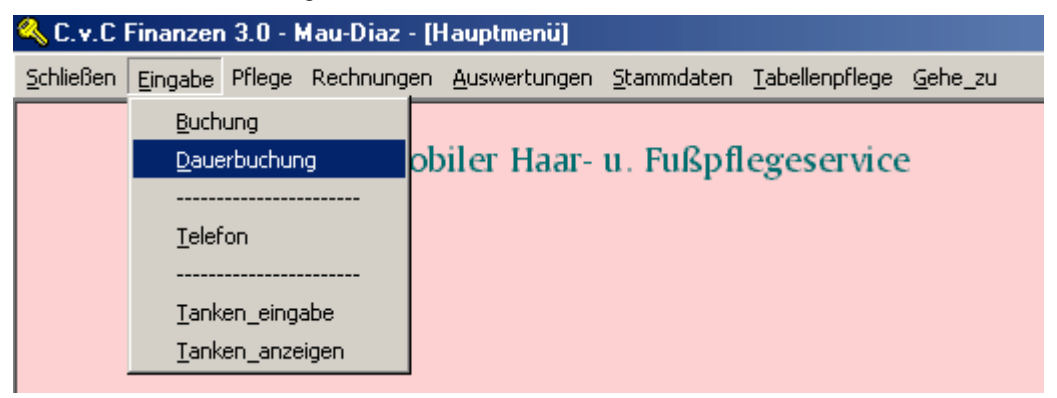

Mit Dauerbuchungen können Sie ständig wiederkehrende Buchungen mit Kontierungen vorbelegen.

Wählen Sie im Menü Eingabe - Dauerbuchungen.

Es erscheint eine Eingabemaske. Hier wählen Sie über Textsuche eine schon bekannte Dauerbuchung aus. Mit Doppelklick erreichen Sie die Auswahlmaske. Markieren Sie die Buchungen die Sie tätigen wollen. Drücken Sie den Schaltknopf - Übernehmen - .

Nun Pflegen Sie pro Zeile das Datum. Zum Buchen der Buchung drücken Sie die Schaltfläche **buchen**.

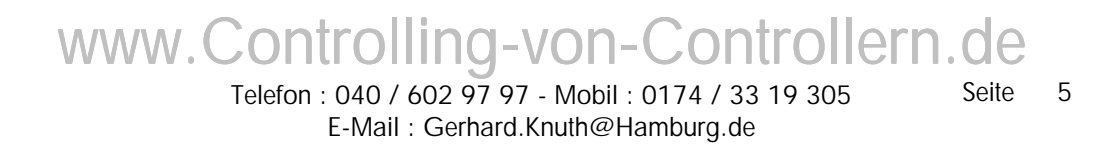

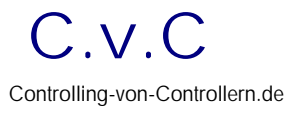

# 2.1.3. Telefon

| 🔍 C. v. C I       | Finanzen 3.0 - Mau-Diaz - [Hauptmenü]                                    |
|-------------------|--------------------------------------------------------------------------|
| <u>S</u> chließen | Eingabe Pflege Rechnungen Auswertungen Stammdaten Tabellenpflege Gehe_zu |
|                   | Buchung                                                                  |
|                   | Dauerbuchung obiler Haar- u. Fußpflegeservice                            |
|                   |                                                                          |
|                   | <u>T</u> elefon                                                          |
|                   |                                                                          |
|                   | Tanken_eingabe                                                           |
|                   | Tanken_anzeigen                                                          |

Hier können Sie die Telekom Rechnung eingeben, um Ihre Telefonkosten im Menü Auswertungen im Jahresverlauf und unterteilt nach Kostengruppen übersehen zu können.

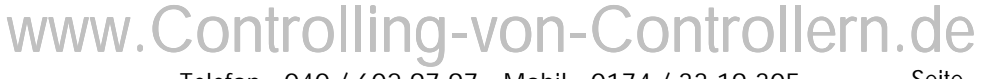

Telefon : 040 / 602 97 97 - Mobil : 0174 / 33 19 305 E-Mail : Gerhard.Knuth@Hamburg.de

# 2.1.4. Tanken

| 🔍 C. v. C I       | Finanzen 3.0 - Mau-Diaz - [Hauptmenü]                                    |
|-------------------|--------------------------------------------------------------------------|
| <u>S</u> chließen | Eingabe Pflege Rechnungen Auswertungen Stammdaten Tabellenpflege Gehe_zu |
|                   | Buchung                                                                  |
|                   | Dauerbuchung obiler Haar- u. Fußpflegeservice                            |
|                   |                                                                          |
|                   | Ielefon                                                                  |
|                   |                                                                          |
|                   | Tanken_eingabe                                                           |
|                   | Tanken_anzeigen                                                          |
|                   |                                                                          |

Tankbelege dokumentieren den Kraftstoffverbrauch und die Kilometerleistung eines Kfz. Hieraus lassen sich wichtige Kennzahlen über die Wirtschaftlichkeit des Kfz für Ihren Betrieb ermitteln.

Hierfür notieren Sie bitte bei jeder Tankung den aktuellen Kilometerstand Ihres Fahrzeuges auf dem Tankbeleg.

Erfassen Sie Tankbelege im Menü Eingabe – Tanken mit folgenden Daten :

- Datum
- Tankstelle
- getankte Menge in Liter
- Betrag in Hauswährung
- Kilometerstand
- Auftrag
- Währung
- Mehrwertsteuerkennzeichen

(Kraftfahrzeug) (voreingestellt auf Hauswährung)

(voreingestellt auf V2)

Beim Verlassen einer Zeile werden folgende Felder aktualisiert :

- gefahrene Kilometer
- Verbrauch Liter pro 100 Km
- Kosten Betrag pro Liter

Im **Menü Auswertungen – Auto** werden diese Kfz-Daten in verschiedener Form ausgewertet.

# www.Controlling-von-Controllern.de

# 2.2. Pflege

# 2.2.1. Tätigkeitsnachweis

| 💫 C.v.C Pflege 3                  | .0 - Mau-Diaz - [Ha      | auptmenü]                                                                        |
|-----------------------------------|--------------------------|----------------------------------------------------------------------------------|
| <u>S</u> chließen <u>E</u> ingabe | Pflege Rechnunger        | n <u>A</u> uswertungen <u>S</u> tammdaten <u>T</u> abellenpflege <u>G</u> ehe_zu |
|                                   | <u>1</u> . Tätigkeitsnad | hweis                                                                            |
|                                   | <u>2</u> . Termine Druc  | ken laar- u. Fußpflegeservice                                                    |

Die Eingabe der geplanten und erledigten Termine erfolgt im Menü Pfelge – Tätigkeitsnachweis .

Im Tätigkeitsnachweis planen Sie Termine und Leistungen und dokumentieren erledigte oder abgesagte Termine.

Setzen Sie den Status **"ABGESAGT"** für nicht stattgefundene Termine. Dieser Termin wird für die nächste Woche dann automatisch wieder eingeplant.

Alle Termine mit Status **"GEPLANT"** werden nach dem Schließen geprüft u. ggf. geändert :

- Ist das Datum ein Wochenende
- Stimmt der Termin mit dem Vorgabewochentag der Ebene überein, wenn nicht, wird er korrigiert

Alle Termine mit Status **"ERLEDIGT"** erzeugen nach dem Schließen automatisch einen neuen Termin mit Status **"GEPLANT"** nach dem eingestellten Rhythmus des Bewohners und dem Wochentag der Ebene des Bewohners.

Den Rhythmus pro Bewohner pflegen Sie :

Menü – Stammdaten – Bew. / Betr. / Personal – Leistung – Rhythmus

Den Wochentag pro Ebene pflegen Sie :

Menü - Tabellenpflege – Pflege – Ebenen

WWW.Controlling-von-Controllern.de Telefon : 040 / 602 97 97 - Mobil : 0174 / 33 19 305 E-Mail : Gerhard.Knuth@Hamburg.de

#### 2.2.2. Termine drucken

| C.v.C Pflege 3.0 - Mau-Diaz - [Hauptmenü] |  |  |  |  |  |  |  |
|-------------------------------------------|--|--|--|--|--|--|--|
| pflege <u>G</u> ehe_zu                    |  |  |  |  |  |  |  |
|                                           |  |  |  |  |  |  |  |
| rvice                                     |  |  |  |  |  |  |  |
|                                           |  |  |  |  |  |  |  |

Die geplanten Termine können Sie als Terminplan pro Tag und Ebene ausdrucken.

| Mobiler Haar- u. I | Fu&pflegeserviæ | JMD<br>Johanna MaseDiaz |
|--------------------|-----------------|-------------------------|
| Mittwoch , de      | en 07.01.2.004  |                         |
| Vorname, Name      | Bedienung       | Zimmer                  |
| Ebene: 32          |                 |                         |
| Klaus, Süchting    | S-Schneiden     | 11                      |
|                    |                 |                         |

Es betreut Sie : Anja Kaufmann

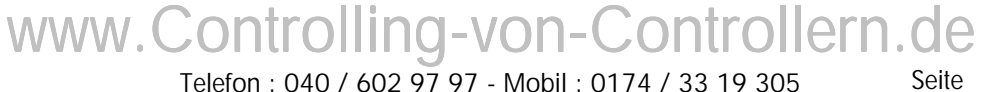

# 2.3. Rechnungen

#### 2.3.1. Rechnungen selektieren

| 🔍 C. v. C I       | Pflege 3        | .0 - Ma | u-Diaz - [Hau     | ıptmenü]             |                    |                                    |       |
|-------------------|-----------------|---------|-------------------|----------------------|--------------------|------------------------------------|-------|
| <u>S</u> chließen | <u>E</u> ingabe | Pflege  | Rechnungen        | <u>A</u> uswertungen | <u>S</u> tammdaten | <u>T</u> abellenpflege <u>G</u> el | he_zu |
|                   |                 |         | <u>1</u> . Rechnu | ungen erstellen      |                    |                                    |       |
|                   |                 |         | <u>2</u> . Rechnu | ungen drucken        | Fußpf              | legeservice                        |       |
|                   |                 |         |                   |                      |                    | -                                  |       |

Aus den erledigten Terminen des Tätigkeitsnachweises können Sie mit dem Menüpunkt **Rechnungen – 1. Rechnungen erstellen** Rechnung machen.

|   | zurück     | übern      | ehmen              |        |          |        |               |              |             |      |     |
|---|------------|------------|--------------------|--------|----------|--------|---------------|--------------|-------------|------|-----|
|   | RE - Art   | Datum      | Rechnungsempfänger | Zinner |          | Anikel | Atikel        | Preis brutto | Preis netto | Wahr | ung |
|   |            |            |                    |        |          |        |               | 13,00        | 11,21       |      |     |
| æ | Verwaltung | 35.04 2004 | Pflegen & Wohnen   | - 11   | Suchting |        | S - Schneiden | 13,00        | 11,21       | EUR  | *   |
| C |            |            |                    |        |          |        | •             |              |             |      | -   |
|   |            |            |                    |        |          |        | _             |              |             |      | _   |

Alle erledigten Tätigkeitsnachweise werden angezeigt und sind markiert. Mit der Schaltfläche "Übernehmen" können diese in Rechnungen umgewandelt werden.

Sollten einige Tätigkeiten noch nicht berechnet werden, entfernen Sie die Markierung bevor Sie "Übernehmen" drücken.

#### 2.3.2. Rechnungen drucken

| 🔍 C. v. C I       | Pflege 3        | .0 - Ma | u-Diaz - [Hau     | ıptmenü]             |     |          |                        |                 |
|-------------------|-----------------|---------|-------------------|----------------------|-----|----------|------------------------|-----------------|
| <u>S</u> chließen | <u>E</u> ingabe | Pflege  | Rechnungen        | <u>A</u> uswertungen | ≦ta | ammdaten | <u>T</u> abellenpflege | <u>G</u> ehe_zu |
|                   |                 |         | <u>1</u> . Rechne | ungen erstellen      |     |          |                        |                 |
|                   |                 |         | <u>2</u> , Rechni | ungen drucken        |     | Fußpf    | legeservice            | 3               |
|                   |                 |         |                   |                      |     |          |                        |                 |

Mit dem Menüpunkt 2. Rechnungen drucken können Sie die erstellten Rechnungen ausdrucken. Es erscheint eine Eingabemaske für die Datumsselektion.

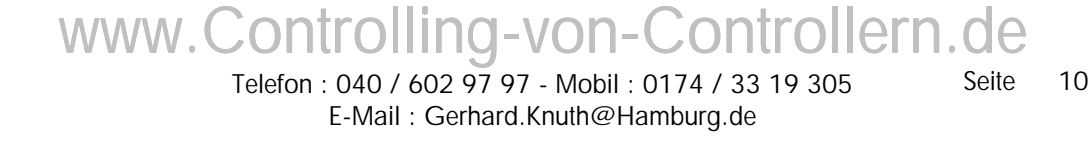

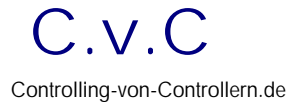

|   | Rechnungen - suchen   |      |  |  |  |  |  |  |  |
|---|-----------------------|------|--|--|--|--|--|--|--|
| Γ | 01.01.2004 31.01.2004 |      |  |  |  |  |  |  |  |
|   |                       |      |  |  |  |  |  |  |  |
|   |                       | _    |  |  |  |  |  |  |  |
|   |                       | - 12 |  |  |  |  |  |  |  |
|   | Drucken               |      |  |  |  |  |  |  |  |

Geben Sie den Zeitraum an, für die Sie Rechnungen ausdrucken wollen. Danach drücken Sie den Schaltknopf "Drucken".

|                             | Mobiler                                                                                                    | Haar- u. Fußpflegeservice                                                                          | JM                                                                                         | 1D                              |
|-----------------------------|----------------------------------------------------------------------------------------------------|----------------------------------------------------------------------------------------------------|--------------------------------------------------------------------------------------------|---------------------------------|
| Johanna M                   | au-Dia Swebenguund 1A 22159 Hamburg                                                                                            |                                                                                                    |                                                                                            |                                 |
| Pflegen & Wohnen            |                                                                                                    | Rechnun<br>800.046 vom<br>Kundennr. 2.528                                                          | g<br>08.02.200<br>8                                                                        |                                 |
| August                      | Krogmann Str. 10                                                                                                    |                                                                                                    | Ritte stats and                                                                            | ehen                            |
| D 221<br>Fürdie             | 59 Hamburg<br>releistete Arbeit erlauben wir uns w                                                                             | je folet zu berechnen :                                                                            |                                                                                            |                                 |
| Fürdie<br>Ebene             | 59 Hamburg<br>geleistete Arbeiterlauben wir uns w<br>Datum, Person                                                             | ie folgt zu berechnen :<br>Leistungsbeschreibung                                                   |                                                                                            | EUR                             |
| Fürdie<br>Ebene<br>32       | 59 Hamburg<br>geleistete Arbeiterlauben wir uns w<br>Datum, Person<br>07.012004 Klaus, Süchting                                | ie folgt zu berechnen :<br>Leistungsbeschreibung<br>Schneid en                                     |                                                                                            | EUR                             |
| Fürdie<br>Ebene<br>32<br>32 | 59 Hamburg<br>geleistete Arbeiterlauben wir uns w<br>Datum, Person<br>07.01.2004 Klaus, Süchting<br>04.02.2004 Klaus, Süchting | ie folgt zu berechnen :<br>Leis tungsbeschreibung<br>Schneid en<br>Schneid en                      |                                                                                            | EUR<br>1                        |
| Fürdie<br>Ebene<br>32<br>32 | 59 Hamburg<br>geleistete Arbeiterlauben wir uns w<br>Datum, Person<br>07.012004 Klaus, Süchting<br>04.022004 Klaus, Süchting   | ie folgt zu berechnen :<br>Leistungsbeschreibung<br>Schneid en<br>Schneid en                       | Buttovert                                                                                  | EUR<br>1<br>1                   |
| Fürdie<br>Ebene<br>32<br>32 | 59 Hamburg<br>geleistete Arbeiterlauben wir uns w<br>Datum, Person<br>07.012004 Klaus, Süchting<br>04.022004 Klaus, Süchting   | ie folgt zu berechnen :<br>Leistungsbeschreibung<br>Schneid en<br>Schneid en                       | Bruttovert<br>Bruttovert                                                                   | EIR<br>1<br>2                   |
| Fürdie<br>Ebene<br>32<br>32 | 59 Hamburg<br>geleistete Arbeiterlauben wir uns w<br>Datum, Person<br>07.012004 Klaus, Süchting<br>04.022004 Klaus, Süchting   | ie folgt zu berechnen :<br>Leistungsbeschreibung<br>Schneid en<br>Schneid en<br>enthalten          | Bruttowert<br>Bruttowert<br>e Mehrwertsteuer                                               | EUR<br>1<br>1<br>2<br>2         |
| Fürdie<br>Ebene<br>32<br>32 | 59 Hamburg<br>geleistete Arbeiterlauben wir uns w<br>Datum, Person<br>07.012004 Klaus, Süchting<br>04.022004 Klaus, Süchting   | ie folgt zu berechnen :<br>Leistungsbeschreibung<br>Schneid en<br>Schneid en<br>enthalten          | Bruttowert<br>Bruttowert<br>e Mehnwertsteuer<br>Rechnungsbeirag                            | ELR<br>1<br>2<br>2              |
| Fürdie<br>Ebene<br>32<br>32 | 59 Hamburg<br>geleistete Arbeiterlauben wir uns w<br>Datum, Person<br>07.012004 Klaus, Süchting<br>04.022004 Klaus, Süchting   | ie folgt zu berechnen :<br>Leistungsbeschreibung<br>Schneid en<br>Schneid en<br>enthalten<br>Wir l | Enutrovent<br>Brutrovent<br>e Mehrwertsteuer<br>Rechnungsbeirag<br>bitten um Überweisung ; | EUR<br>1<br>2<br>2<br>aufu.a. K |

www.Controlling-von-Controllern.de Telefon : 040 / 602 97 97 - Mobil : 0174 / 33 19 305 Seite

Telefon : 040 / 602 97 97 - Mobil : 0174 / 33 19 305 E-Mail : Gerhard.Knuth@Hamburg.de

12

# 2.4. Auswertungen

| 🔍 C. v. C         | Finanzer        | n 3.0 - I | Mau-Diaz - [H | lauptmenü]   |                    |                        |                 |
|-------------------|-----------------|-----------|---------------|--------------|--------------------|------------------------|-----------------|
| <u>S</u> chließen | <u>E</u> ingabe | Pflege    | Rechnungen    | Auswertungen | <u>S</u> tammdaten | <u>T</u> abellenpflege | <u>G</u> ehe_zu |
|                   |                 |           |               | Menu         |                    |                        |                 |
|                   |                 |           | Mob           | iler Haar-   | u. Fußpfl          | egeservice             |                 |
|                   |                 |           |               |              |                    |                        |                 |

# 2.4.1. Aktualisieren

| 🖉 Geld 3.0 - [Menu Auswertungen] |                       |                |              |                  |        |                  |  |
|----------------------------------|-----------------------|----------------|--------------|------------------|--------|------------------|--|
| <u>A</u> uswertungen             | <u>A</u> ktualisieren | <u>B</u> udget | <u>A</u> uto | <u>P</u> ersonen | Steuer | T <u>e</u> lefon |  |
|                                  | _aktualisieren        |                |              |                  |        |                  |  |

Alle neuen Buchungen werden über das Menü Aktualisieren - aktualisieren vor verdichtet.

# 2.4.2. Budget

| 🌽 Geld 3.0 -         | [Menu Auswe           | ertunger       | ]            |          |        |                  |
|----------------------|-----------------------|----------------|--------------|----------|--------|------------------|
| <u>A</u> uswertungen | <u>A</u> ktualisieren | <u>B</u> udget | <u>A</u> uto | Personen | Steuer | T <u>e</u> lefon |
|                      |                       | Kont           | en 👘         |          |        |                  |
|                      |                       | <u>A</u> uft   | räge         |          |        |                  |
|                      |                       | <u>A</u> ktu   | ieller B     | ukrs     |        |                  |
|                      |                       | Kont           | :o_Mor       | nat      |        |                  |
|                      |                       | Kont           | :o_Jah       | re       |        |                  |
|                      |                       | Auft           | räge_i       | Jahre    |        |                  |
|                      |                       | Bilar          | nz_Jahr      | re       |        |                  |
|                      |                       | Bilar          | iz_ueb       | er       |        |                  |

Die Übersicht über alle Konten erhalten Sie unter dem **Menü Budget**. Es sind folgende Standardauswertungen hinterlegt :

- Übersicht aller Konten
- Übersicht über alle Aufträge
- Auswertung eines Konto über Jahre
- Auswertung eines Konto über Monate
- Auswertung eines Konto über Aufträge

# www.Controlling-von-Controllern.de Telefon : 040 / 602 97 97 - Mobil : 0174 / 33 19 305 Seite

E-Mail : Gerhard Knuth@Hamburg.de

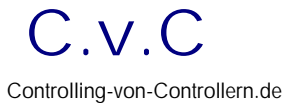

# 2.4.3. Auto

| 🔎 Geld 3.0 -         | (Menu Auswo           | ertunger       | ]            |                  |        |                  |
|----------------------|-----------------------|----------------|--------------|------------------|--------|------------------|
| <u>A</u> uswertungen | <u>A</u> ktualisieren | <u>B</u> udget | <u>A</u> uto | <u>P</u> ersonen | Steuer | T <u>e</u> lefon |
|                      |                       |                | Ī            | anken            |        |                  |
|                      |                       |                | G            | esamtkoste       | n      |                  |
|                      |                       |                | Ko           | osten pro A      | uto    |                  |
|                      |                       |                | Ki           | lometer          |        |                  |
|                      |                       |                | Ko           | osten Jahre      |        |                  |
|                      |                       |                | Ko           | osten Monal      | te     |                  |

Die Auswertungen für Kraftfahrzeuge finden Sie unter dem Menü Auto. Es sind folgende Standardauswertungen hinterlegt :

- Übersicht Tanken
- Übersicht Gesamtkosten \_
- Kosten pro Auto \_
- Übersicht Kilometer \_
- Übersicht Jahre \_
- Übersicht Monate

(Fix u. variabel)

(Monat - Jahr) (Jahr – Kostenart) (Monate – Kostenart)

#### 2.4.4. Personen

#### 2.4.5. Steuer

| 🖉 Geld 3.0 - [Menu Auswertungen]                               |  |  |  |  |                          |            |  |
|----------------------------------------------------------------|--|--|--|--|--------------------------|------------|--|
| Auswertungen Aktualisieren Budget Auto Personen Steuer Telefon |  |  |  |  |                          |            |  |
|                                                                |  |  |  |  | <u>A</u> ktuelle Periode |            |  |
|                                                                |  |  |  |  | Jou                      | rnal       |  |
|                                                                |  |  |  |  | <u>S</u> ter             | uermeldung |  |

Für das Belegjournal und die Steuermeldung pflegen Sie zuerst im Menü Steuer -Aktuelle Periode den :

- Buchungskreis \_
- Monat \_
- Jahr \_
- Belegart

| 🖉 Geld 3.0 - [Menu Auswertungen] |                       |                |              |                  |             |                  |  |
|----------------------------------|-----------------------|----------------|--------------|------------------|-------------|------------------|--|
| Auswertungen                     | <u>A</u> ktualisieren | <u>B</u> udget | <u>A</u> uto | <u>P</u> ersonen | Steuer      | T <u>e</u> lefon |  |
|                                  |                       |                |              |                  | <u>A</u> kt | uelle Periode    |  |
|                                  |                       |                |              |                  | Jou         | rnal             |  |
|                                  |                       |                |              |                  | <u>S</u> te | uermeldung       |  |

Das Belegjournal erhalten Sie im Menü Steuer – Journal.

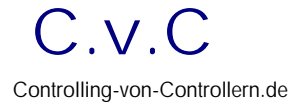

| 🖉 Geld 3.0 - [Menu Auswertungen] |                      |                       |                |              |                  |             |                  |  |
|----------------------------------|----------------------|-----------------------|----------------|--------------|------------------|-------------|------------------|--|
|                                  | <u>A</u> uswertungen | <u>A</u> ktualisieren | <u>B</u> udget | <u>A</u> uto | <u>P</u> ersonen | Steuer      | T <u>e</u> lefon |  |
|                                  |                      |                       |                |              |                  | <u>A</u> kt | uelle Periode    |  |
|                                  |                      |                       |                |              |                  | Jou         | rnal             |  |
|                                  |                      |                       |                |              |                  | <u>S</u> te | uermeldung       |  |

Die Steuermeldung pro Quartal können Sie im **Menü – Steuer – Steuermeldung** drucken.

# 2.4.6. Telefon

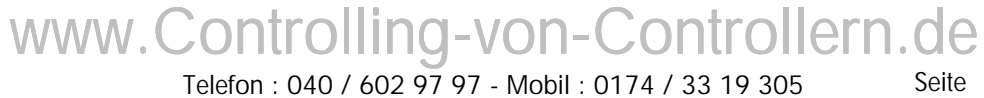

Telefon : 040 / 602 97 97 - Mobil : 0174 / 33 19 305 E-Mail : Gerhard.Knuth@Hamburg.de

# 2.5. Stammdaten

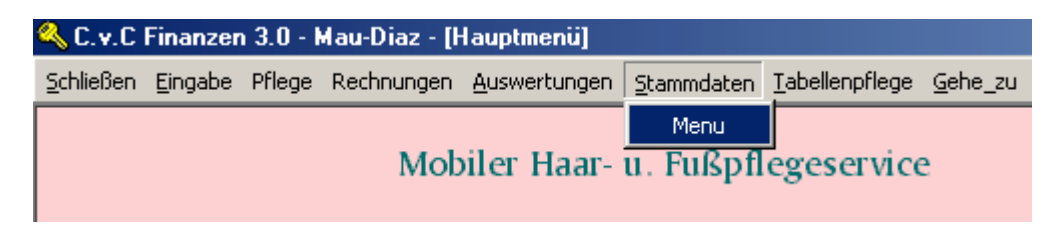

Das Menü Stammdaten erreichen Sie über den Menüpunkt Stammdaten.

# 2.5.1. Adressen

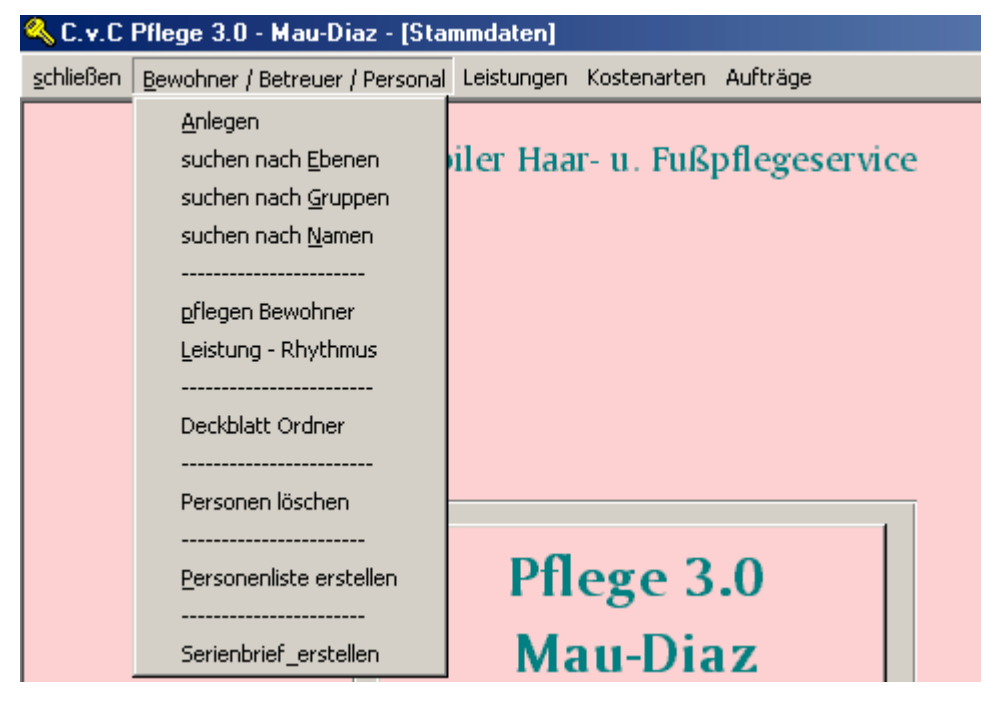

Im Menü Bewohner / Betreuer / Personal pflegen Sie alle Adressen Ihres Unternehmens.

#### 2.5.1.1. Neue Adressen

Neue Adressen legen Sie unter dem Menüpunkt **Anlegen** an. Ordnen Sie jede Adresse einer Adressgruppe (Bewohner, Mitarbeiter, Betreuer etc.) zu, damit Sie Ihre Adressen später sinnvoll unterscheiden können (z.B.: für Mailing Aktionen)

Telefon : 040 / 602 97 97 - Mobil : 0174 / 33 19 305 E-Mail : Gerhard.Knuth@Hamburg.de

www.Controlling-von-Controllern.de

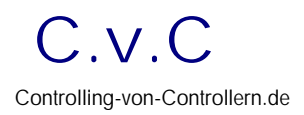

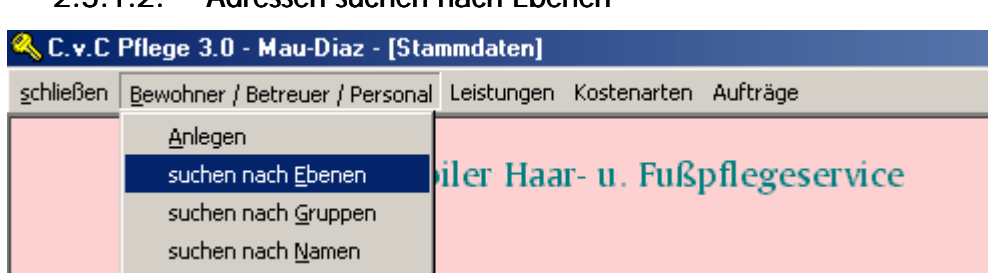

2.5.1.2. Adressen suchen nach Ebenen

Eine Übersicht der Adressen nach Ebenen erhalten Sie über den Menüpunkt suchen nach Ebenen.

| Ebenen |                 |  |  |  |
|--------|-----------------|--|--|--|
| Ebene  | Anzahl Personen |  |  |  |
|        | 2               |  |  |  |
| 0      | 50              |  |  |  |
| 10     | 21              |  |  |  |
| 11     | 22              |  |  |  |

Hier haben Sie die Übersicht wieviel Bewohner Sie pro Ebene erfaßt haben, oder noch ändern müssen. Mit einem Klick gelangen Sie auf die Liste der Beweohner pro Ebene.

|     | 10                  | <b>^</b> |
|-----|---------------------|----------|
|     | Bornholdt Charlotte |          |
| Bri | inckmann Olga       |          |
| В   | rinkmann Peter      |          |
|     | Bruhn K.            |          |
|     | Dankert Gerda       |          |
|     | Döbgen Käthe        |          |

Mit einem weiteren Klick gelangen Sie in die Adressdetails.

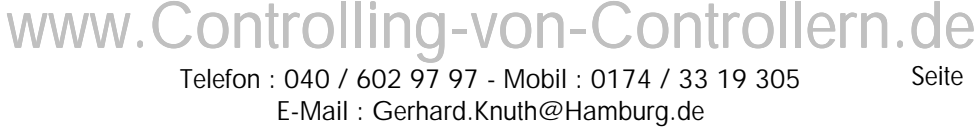

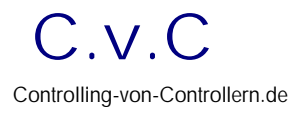

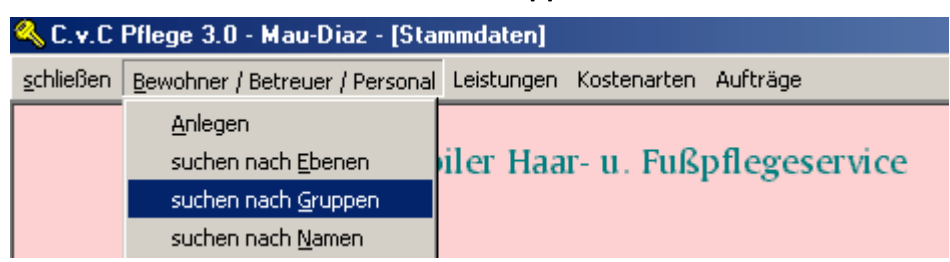

### 2.5.1.3. Adressen suchen nach Gruppen

Alle Adressen sind nach Gruppen unterschieden.

| Ad      | ressen - Gruppen   |        |
|---------|--------------------|--------|
| Grp.Nr. | Bezeichnung        | Anzahl |
| 5       | Inhaber            | 1      |
| 10      | Pflegen & Wohnen   | 190    |
| 15      | Betreuer           | 53     |
| 20      | Mitarbeiter        | 4      |
| 28      | EDV-Beratung       | 1      |
| 30      | Rechnungsempfänger | 1      |
| 60      | Behörden           | 1      |

Hier haben Sie einen Überblick über die Anzahl von Adressen pro Gruppe. Mit einem Klick auf eine Zeile gelangen Sie auf die Auflistung der Adressgruppe. Wählen Sie z.B.: Pflegen & Wohnen :

| Pflegen & Wohnen |    |
|------------------|----|
| Bantin Elke      | ]_ |
| Bargfeld Maria   | ]  |
| Barkmann Marie   |    |
| Barnekow Minna   | ]  |
| Bathke Irene     | 1  |

erscheint die Liste aller bekannten Bewohner von Pflegen & Wohnen. Mit einem weiteren Klick gelangen Sie in die Adressdetails.

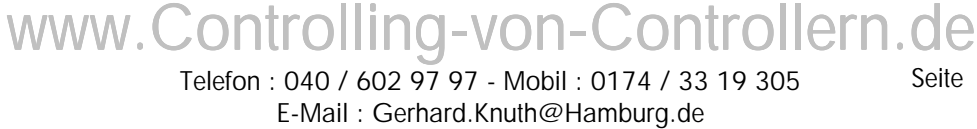

# 2.5.1.4. Adressen suchen nach Namen

Bestehende Adressen können Sie über den Menüpunkt suchen nach Namen suchen. Geben Sie in der Suchmaske die Anfangsbuchstaben ein. Ist die gesuchte

| Adressen - suche |   |
|------------------|---|
| Süchting         | • |
| Ändern           |   |

Adresse schon vorhanden, erscheint der Name in der Suchmaske. Mit einem Klick auf die Schaltfläche Ändern Sie in die Adressendetails.

|             | Adressen                      |                       |          |            |          |        |          |
|-------------|-------------------------------|-----------------------|----------|------------|----------|--------|----------|
| Na<br>∀orna | me : Herr Vücht<br>me : Klaus | ing                   |          | Pfle       | gen & Wo | ohnen  | •        |
| Adress      | e Kommunikation Bezah         | lung Merkmale / Texte | Betreuer | Terminplan | Leistung | Umsatz | Kontakte |
|             |                               |                       |          |            |          |        |          |
|             | Zimmer :                      | 11 🔹                  | Ebene :  | 32         | •        |        |          |
|             | Strasse :                     |                       |          |            |          |        |          |
|             | Land - PLZ - Ort:             | -                     |          |            |          |        |          |
|             | Geburtsdatum:                 |                       |          |            |          |        |          |
|             | Sterbedatum:                  |                       |          |            |          |        |          |
|             | Kundenliste : 💿               |                       |          |            |          |        |          |

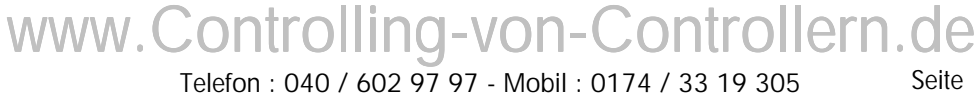

| 🔍 C. v. C         | Pflege 3.0 - Mau-Diaz - [Sta                                                                                                    | mmdaten]                        |
|-------------------|----------------------------------------------------------------------------------------------------|---------------------------------|
| <u>s</u> chließen | Bewohner / Betreuer / Personal                                                                                                    | Leistungen Kostenarten Aufträge |
|                   | Anlegen<br>suchen nach Ebenen<br>suchen nach Gruppen<br>suchen nach Namen<br><br><u>pflegen Bewohner</u><br>Leistung - Rhythmus<br><br>Deckblatt Ordner<br><br>Personen löschen | iler Haar- u. Fußpflegeservice  |
|                   | Personenliste erstellen<br><br>Serienbrief_erstellen                                                                                                    | Pflege 3.0<br>Mau-Diaz          |

#### 2.5.2. Pflegen Bewohner

Bestehende Adressen können Sie über den Menüpunkt pflegen Bewohner mit verschiedenen Merkmalen ausprägen.

- Zimmernummer
- Ebene
- Rechnungsart
- Rechnungsempfänger
- Rollstuhlfahrer
- Bettlieger
- Abholart

| T | Anrede | Name           | Vorname    | Ebene | Zinner | Rechnungsart     | Rechnungsempl  | Rollstuhlfah | Bettlieger | Abholart |
|---|--------|----------------|------------|-------|--------|------------------|----------------|--------------|------------|----------|
| 1 |        | Knuth          | Gerhard    |       |        | Rechnung selbst  | Knuth          |              |            |          |
| 1 | Frau   | Mau-Diaz       | Johanna    |       |        | Vervialtung      | Pflegen & Wahr |              |            |          |
| 1 |        | Johanning / R. | Andreas    | 0     | 0      |                  |                | Rollstuhilah |            |          |
| 1 | Herr   | Holley         | Peter      | 0     |        | Rechnung Betreu  |                |              |            |          |
| 1 | Hen    | Bransky Ra.    | Karl-Heinz | 0     | 0      | Rechnung Betreu- |                |              | Bettliege  |          |
| 1 |        | lleri          | Esin       | 0     | 0      | Rechnung Betreu  |                |              | Bettliege  |          |
| 1 |        |                |            | 0     | 0      | -                |                |              |            |          |
| 1 |        |                |            | 0     | 0      |                  |                |              |            |          |
| 1 |        | Petersen       |            | 0     | 0      | Rechnung Betreu  |                |              |            |          |
| 1 |        | Bär            | Gerd       | 0     | 0      | Rechnung Betreu  |                | Rollstuhileh |            |          |
| I |        | Wulf           | Jens K     | 0     | 0      |                  |                |              |            |          |
| ] |        | Danker / RA    | Heinz      | 0     | 0      | Rechnung Betreu  |                |              | Bettliege  |          |
| 1 |        | Scheunemann    | Karin      | 0     | 0      | Rechnung Betreu  |                | Rollstuhileh |            |          |
| 1 |        | Brügmann-Gor   | Christel   | 0     | 0      | Rechnung Betreu  | Brügmann-Gorc  | Rollstuhilah |            |          |
| 1 | Herr   | Michalski      | Günther    | 0     | 0      | Rechnung Betreu- |                |              | Bettliege  |          |
| 1 |        | VoR - hei Sten | Walinana   | 0     | 0      | Rechnung Retreux |                |              |            |          |

Ausdruck

# www.Controlling-von-Controllern.de

Telefon : 040 / 602 97 97 - Mobil : 0174 / 33 19 305 E-Mail : Gerhard.Knuth@Hamburg.de Seite 19

# 🔦 C.v.C Pflege 3.0 - Mau-Diaz - [Stammdaten] schließen Bewohner / Betreuer / Personal Leistungen Kostenarten Aufträ Anlegen iler Haar- u. Fußpfleg suchen nach Ebenen suchen nach Gruppen suchen nach <u>N</u>amen \_\_\_\_\_ pflegen Bewohner Leistung - Rhythmus Deckblatt Ordner Personen löschen Pflege 3.0 Personenliste erstellen Mau-Diaz Serienbrief\_erstellen

#### 2.5.3. Personenliste erstellen

Unter dem Menüpunkt **Personenliste erstellen** können Sie aus der Vielzahl der Adressen Ihr Telefonverzeichnis ausdrucken.

Markieren Sie die Adressen die im Verzeichnis erscheinen sollen mit einem schwarzen Punkt, und wählen Sie den Ausdruck A5 oder A6.

www.Controlling-von-Controllern.de Telefon : 040 / 602 97 97 - Mobil : 0174 / 33 19 305 Seite

E-Mail : Gerhard.Knuth@Hamburg.de

# 2.5.4. Leistungen - Preisliste

| 🔦 C.v.C Pflege 3.0 - Mau-Diaz - [Sta     | mmdaten]               |               |
|------------------------------------------|------------------------|---------------|
| schließen Bewohner / Betreuer / Personal | Leistungen Kostenarten | Aufträge      |
|                                          | pflegen                |               |
| Mob                                      | <u>M</u> assenpflege   | oflegeservice |
|                                          | Preisliste drucken     |               |
|                                          |                        | -             |

Einzelne Leistungen legen Sie im Menü Leistungen an. Diese können Sie dann im Tätigkeitsnachweis verwenden.

Sie können alle Leistungen in der Gesamtübersicht erfassen und ändern mit dem Menüpunkt – Massenpflege.

Ihre Preislisten können Sie über den Menüpunkt Preisliste drucken ausdrucken.

# 2.5.5. . Kostenarten

| 🔦 C.v.C Pflege 3.0 - Mau-Diaz - [Stammdaten] 🛛      |                   |          |        |
|-----------------------------------------------------|-------------------|----------|--------|
| schließen Bewohner / Betreuer / Personal Leistungen | Kostenarten       | Aufträge |        |
|                                                     | Anlegen           |          |        |
| Mobiler Haa                                         | Ändern            |          | ervice |
|                                                     | <u>K</u> ostenart | enliste  |        |

Im Menü Kostenarten pflegen Sie alle Kostenarten die Sie für Ihre Buchhaltung benötigen.

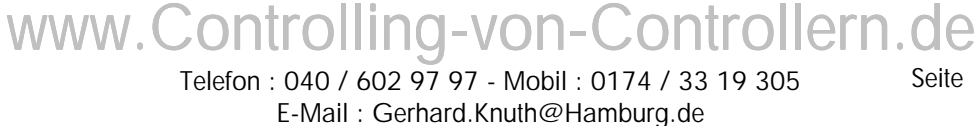

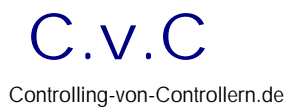

# 2.5.6. Aufträge

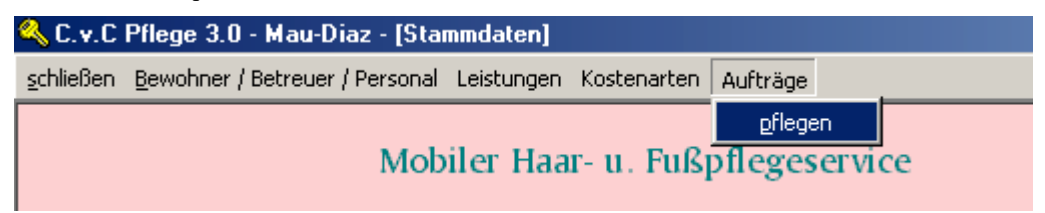

Aufträge sind Kostensammler für verschiedene Aktivitäten oder Projekte.

Im Menü Aufträge legen Sie hierfür Auftragsgruppen und Aufträge an.

Wollen Sie z.B.: die Erlöse und Kosten für Ihren Salon und Mobilen Service unterscheiden, legen Sie einen Auftrag für den Salon und für Ihren Mobilen Service an. Beim buchen kontieren Sie dann auf den Auftrag Salon oder Service, verwenden aber gleiche Erlös- u. Kostenarten.

In den Auswertungen (Menü – Auswertungen – Budget – Aufträge / oder Aufträge Jahre ) können Sie dann für die jeweiligen Aktivitäten die Erlöse und Kosten unterscheiden.

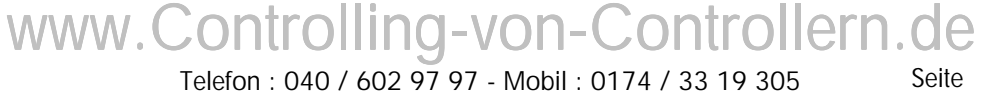

# 2.6. Tabellenpflege

# 2.6.1. Allgemein

| 💫 C.v.C Pflege 3.0 - Mau-Diaz - [Tabellenpflege] |           |            |                 |        |                     |  |  |
|--------------------------------------------------|-----------|------------|-----------------|--------|---------------------|--|--|
| <u>T</u> abellenpflege                           | Allgemein | Finanzen   | Controlling     | Pflege | Leistungen          |  |  |
|                                                  | Inhab     | er pflegen |                 |        |                     |  |  |
|                                                  |           | Ν          | <i>I</i> obiler | Haar-  | u. Fußpflegeservice |  |  |

# 2.6.1.1. Inhaber pflegen

Hier hinterlegen Sie die Adresse die auf allen Formularen als Firmeninhaber erscheinen soll. Diese erscheint auch auf sämtlichen Menüs von CvC- Pflege 3.0

# 2.6.2. Finanzen

# 2.6.2.1. Buchungskreise

| 🔍 C.v.C Pfleg          | je 3.0 - M | au-Diaz -             | [Tabellenp    | flege] |                     |
|------------------------|------------|-----------------------|---------------|--------|---------------------|
| <u>T</u> abellenpflege | Allgemein  | Finanzen              | Controlling   | Pflege | Leistungen          |
|                        |            | B <u>u</u> chu        | ingskreis     |        |                     |
|                        |            | <u>B</u> elega        | arten         |        | u. Fußpflegeservice |
|                        |            | <u>S</u> teue         | rjahr         |        |                     |
|                        |            | <u>S</u> teue         | rsatz         |        |                     |
|                        |            | <u>S</u> teue         | rmeldung      |        |                     |
|                        |            | <u>K</u> ontenklassen |               |        |                     |
|                        |            | Konte                 | n_Kz          |        |                     |
|                        |            | <u>B</u> ilanz,       | _Kz           |        |                     |
|                        |            | Anlag                 | enperiode     |        |                     |
|                        |            | <u>A</u> nlag         | en Customizir | ng     |                     |

- 2.6.2.2. Belegarten und Nummernkreise
- 2.6.2.3. Pflege Steuerjahr
- 2.6.2.4. Pflege Steuersätze
- 2.6.2.5. Pflege Steuermeldung
- 2.6.2.6. Pflege Kontenklassen
- 2.6.2.7. Pflege Bilanzkennzeichen
- 2.6.2.8. Pflege Anlagenperiode
- 2.6.2.9. Pflege Anlagenzuordnungen

# www.Controlling-von-Controllern.de

# 2.6.3. Controlling

| 🔦 C.v.C Pflege 3.0 - Mau-Diaz -   | [Tabellenpflege]              |             |
|-----------------------------------|-------------------------------|-------------|
| Tabellenpflege Allgemein Finanzen | Controlling Pflege Leistungen | -           |
|                                   | <u>K</u> ostenrechungskreis   |             |
| N                                 | <u>B</u> ukrs_Kokrs           | legeservice |
|                                   | <u>A</u> ktueller Bukrs       | -           |
|                                   | Perioden_Buchungen            |             |
|                                   | Perioden_Auswertungen         |             |
|                                   | <u>K</u> fz_Auftrag           |             |
|                                   | Kfz <u>A</u> uswertung        |             |
|                                   | Kostentypen                   |             |
|                                   |                               | •           |

- 2.6.3.1. Kostenrechnungskreis
- 2.6.3.2. Zuordnung KOKRS BUKRS
- 2.6.3.3. Pflege aktueller Buchungskreis
- 2.6.3.4. Pflege Buchungsperioden
- 2.6.3.5. Pflege Auswertungen
- 2.6.3.6. Pflege Kfz Aufträge
- 2.6.3.7. Pflege Kostentypen

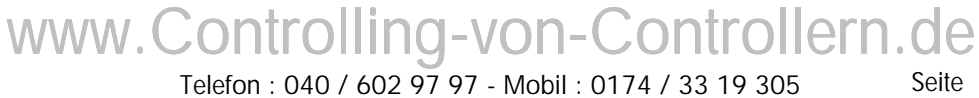

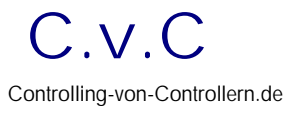

# 2.6.4. Pflege

| 🔦 C.v.C Pflege           | 3.0 - Ma  | au-Diaz - | [Tabellenpi | flege]      |            |            |
|--------------------------|-----------|-----------|-------------|-------------|------------|------------|
| <u>T</u> abellenpflege A | Allgemein | Finanzen  | Controlling | Pflege      | Leistungen |            |
|                          |           |           |             | Hau         | JS         |            |
|                          |           | Ν         | 10biler 1   | <u>E</u> be | ene        | egeservice |
|                          |           |           |             | <u>S</u> ta | itus       | -          |
|                          |           |           |             | <u>R</u> b; | ythmus     |            |
|                          |           |           |             | <u>T</u> er | mine       |            |
|                          |           |           |             | Reg         | chnungsart |            |
|                          |           |           |             | <u>A</u> bł | holart     |            |
|                          |           |           |             |             |            |            |

- 2.6.4.1. Haus
- 2.6.4.2. Ebene
- 2.6.4.3. Status
- 2.6.4.4. Rhythmus
- 2.6.4.5. Rechnungsart
- 2.6.4.6. Abholart

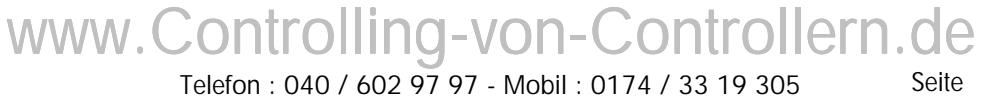

# 2.6.5. Leistungen

| 🔦 C.v.C Pflege 3.0 - Mau-Diaz - [Tabellenpflege]     |                    |    |
|------------------------------------------------------|--------------------|----|
| Tabellenpflege Allgemein Finanzen Controlling Pflege | Leistungen         |    |
|                                                      | <u>A</u> rtikelart |    |
| Mobiler Haar-                                        | Preislistenart     | ce |
|                                                      | Artikelgruppierung |    |
|                                                      |                    | •  |

# 2.6.5.1. Artikelart

Die Artikelart unterscheidet Ihre Artikel nach den verschieden Aktivitäten Ihres Unternehmens; z.B.: Mobiler Service, Salon, Fußpflege. Diese Artikelart wird als Überschrift der Preisliste verwandt.

Sie können pro Artikelart einen Kopftext und einen Fußtext für die Preisliste hinterlegen.

# 2.6.5.2. Preislistenart

Die Preislistenart unterscheidet Ihre Artikel nach den verschieden Zielgruppen : Damen, Herren, BFW etc. Diese Preislisten wird als zweite Überschrift der Preisliste verwandt.

# 2.6.5.3. Artikelgruppierung

Die Artikelgruppierung sortiert die Artikel auf Ihrer Preisliste.

www.Controlling-von-Controllern.de Telefon : 040 / 602 97 97 - Mobil : 0174 / 33 19 305 E-Mail : Gerhard.Knuth@Hamburg.de

27

# 2.7. Stichwortverzeichnis

# 2.7.1. Dauerbuchungen

# 2.8.Fachbegriffe

# 2.8.1. Buchungskreis

... stellt ein selbstständig bilanzierendes Unternehmen dar.

# 2.8.2. Kostenarten ...

... gruppieren Einnahmen und Ausgaben nach sachlicher Art

# 2.8.3. Kontenklassen

... gruppieren Kosten und Erlösarten (Konten) nach ihrem betriebs-wirtschaftlichem Hintergrund und Verwendung.

# 2.8.4. Kostentypen

... gruppieren Kosten und Erlösarten (Konten) nach ihrer Fristigkeit d.h. wie schnell diese abbaubar sind bzw. in wieweit sie von Mengen abhängig sind.

Kostentypen benötigt man für die Deckungsbeitrags (kurzfristige Erfolgsrechnung mittels Kennzahlen pro Menge / Stück).

www.Controlling-von-Controllern.de Telefon : 040 / 602 97 97 - Mobil : 0174 / 33 19 305 E-Mail : Gerhard.Knuth@Hamburg.de